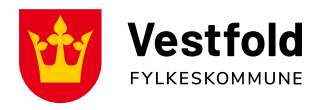

Oppdatert mars 2025

# Brukerveiledning Kjørebok – Daily (app)

# Last ned appen: Daily by SD Worx

# Logg inn på din konto

- Logg på med din epostadresse og passord
- Har du ikke logget inn før; Trykk Glemt Passord og følg instruksjoner

# Utbetaling

- Fylkeskommunen tilbakebetaler etter sats for skattefri andel kilometergodtgjørelse; kr 3,50 per km og evt. kr 1,00 per km for passasjertillegg. Bompenger dekkes etter gjeldende satser med bombrikke, og må oppgis i kjøreboka.
- Fylkeskommunen har to utbetalingsdatoer i måneden, den 12. og den 25.
- Kjørebøker må være godkjent av fylkeskommunen innen 1. hver måned for å bli utbetalt den 12., og før 21. hver måned for å bli utbetalt den 25. Det må regnes med saksbehandlingstid etter kjørebok er sendt inn.
- Kjørebøker med feil vil bli avvist og returnert. Mottaker har selv ansvar for å følge med om kjørebøker godkjennes/avvises, og må selv rette opp feil og sende inn på nytt.
  - Merk; i desember og juni/juli avvikles det ferie i fylkeskommunen og utbetalingen kan bli forsinket en måned.
- Det er mottakers ansvar å melde fylkeskommunen omgående med endringer som påvirker utbetaling, eller at utbetaling skal stoppes. Endringer kan være:
  - Endrer adresse eller flytter på hybel
  - Endrer mobilnummer eller epostadresse
  - o Endrer kontonummer
  - o Slutter på skolen
  - Har et lenger opphold i skyssen
  - Dersom du/eleven har fått vedtak om skyssgodtgjørelse på feil grunnlag, eller premissene i saken endrer seg, kan fylkeskommunen omgjøre vedtaket og inndra/endre på skyssen.

Dersom du har fått feilutbetaling må det meldes inn til fylkeskommunen.

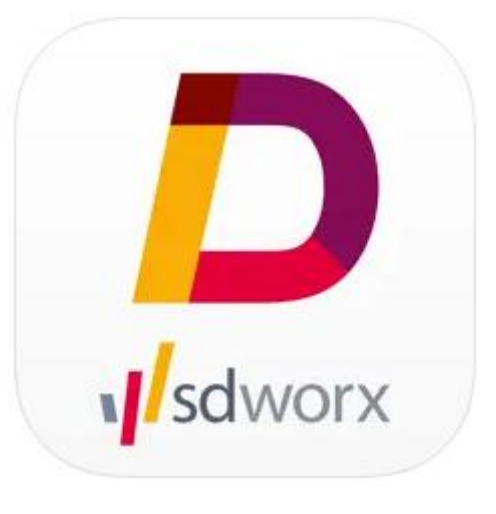

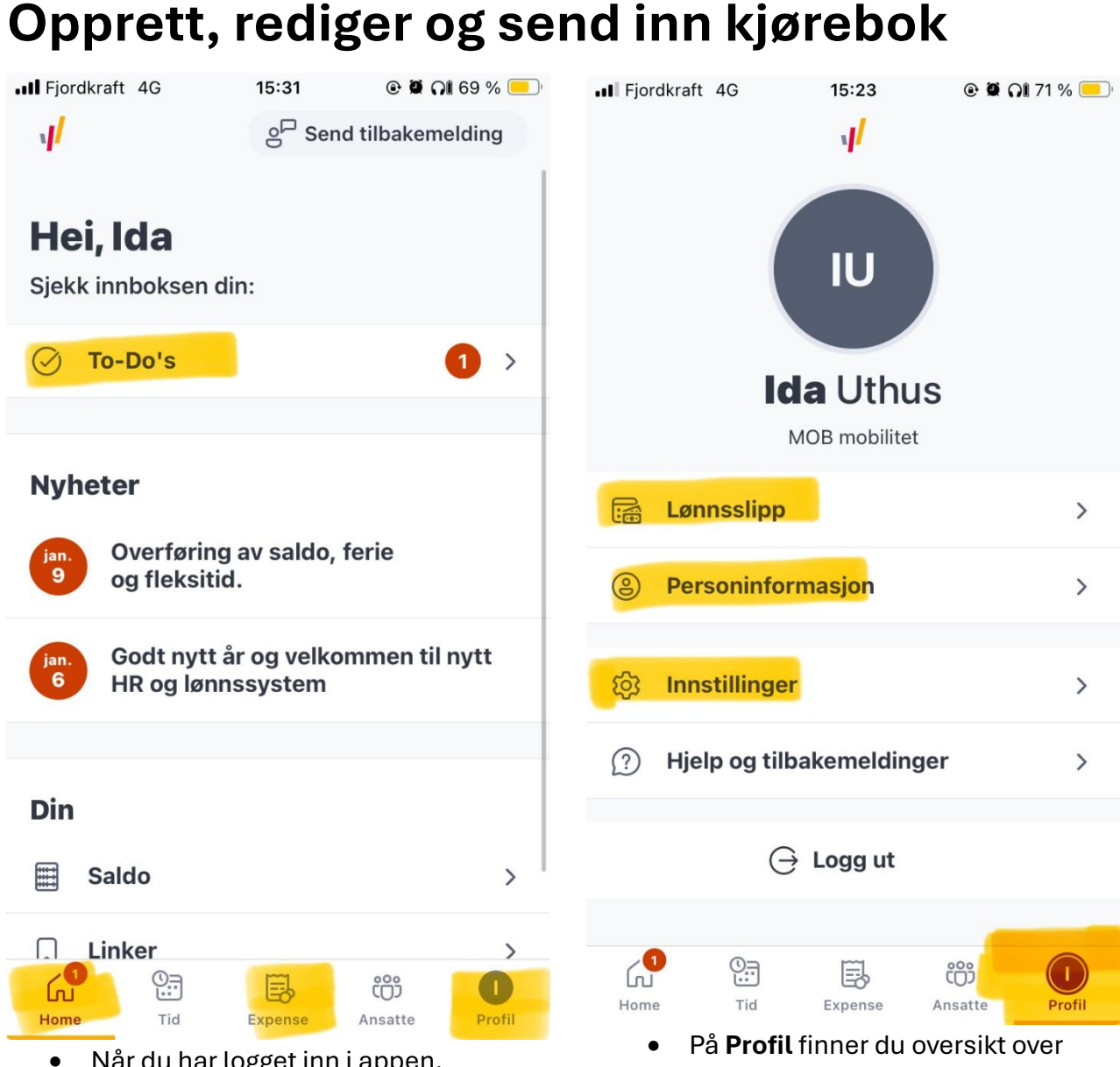

- Når du har logget inn i appen, kommer du til oversiktsbilde.
- Her skal du hovedsakelig forholde deg til tre områder; Home (oversiktsbilde), Expense (Kjørebok) og Profil («lønnslipp» og profilinnstillinger).
- Du kan også se innboksen din. Her får du varsler om kjøreboka blir avvist og du får den i retur. Du har selv ansvar for å endre og sende inn kjørebøker på nytt, om den blir avvist.

- På Profil finner du oversikt over utbetalingene som er gjort under Lønnslipp.
- Du kan endre adresse, kontonummer, passord og liknende under Personinformasjon.
- Du kan også endre på Pin-koden og innlogging i **Innstillinger**.

| Igjen å fordele                                                                         | Igjen å fordele                                               |
|-----------------------------------------------------------------------------------------|---------------------------------------------------------------|
| Skoleskyss vår 2025<br>80.00 Nok                                                        | Skoleskyss vår 2025<br>80.00 Nok                              |
| <ul> <li>20 jan 20 juni</li> <li>Send til godkjenning</li> </ul>                        | <ul><li>20 jan 20 juni</li><li>Send til godkjenning</li></ul> |
| Skoleskyss - Januar 2025<br>45.00 NOK                                                   | Skoleskyss - Januar 2025                                      |
| Ē 6 jan 31 jan.                                                                         | Reiseregning/flere utlegg                                     |
| Send til godkjenning +                                                                  | <ul> <li>Enkelt utlegg</li> <li>Enkel kjørerute</li> </ul>    |
| Home Tid Expense Ansatte Profil                                                         | A Last opp bilag til hr.aditro.com                            |
| <ul> <li>For å opprette kjørebok, trykk deg<br/>inn på Expense og trykk på +</li> </ul> | <ul> <li>Trykk på Reiseregning/flere utlegg.</li> </ul>       |

 Hvis du har opprettet en kjørebok tidligere som *ikke* er sendt inn, men du ønsker å sende inn eller legge til mer kjøring på, finnes den i listen. Avviste kjørebøker kommer også tilbake hit.

tegnet.

| H Fjordkraft 4G 15:09 @ Ø Qu                                                                      | 72 % 🛑 |
|---------------------------------------------------------------------------------------------------|--------|
| Velg type utlegg                                                                                  |        |
| (i) Opprett en diettreise når du har<br>diettgodtgjørelse. Knytt utleggene til<br>reiseregningen. |        |
| Jeg har reist                                                                                     |        |
| med utenlandsdiett                                                                                | >      |
| med innenlandsdiett                                                                               | >      |
| Reise på regning                                                                                  |        |
| Reise på regning/ flere utlegg                                                                    | >      |

• Velg deretter **Reise på** regning/flere utlegg igjen.

| ■I Fjordkraft 4G   | 15:10       | 🕑 🖉 🎧 72 % 📒                  |
|--------------------|-------------|-------------------------------|
| 🗙 🛛 Reise på re    | egning/fler | e utlegg                      |
| Fra                | mandag,     | 20 januar 2025                |
| Til                | fredag      | <mark>, 31 januar 2025</mark> |
| Reisetype          | <b>KTIG</b> | Skoleskyss >                  |
|                    |             |                               |
| Grunndata          |             |                               |
| Skoleskyss - janua | r 2025      |                               |
| Skoleskyss m elevr | navn        |                               |
|                    |             |                               |
|                    |             |                               |
|                    |             |                               |

### Opprett

- Velg dato for første kjøring, og dato for siste kjøring i gitte kjørebok.
- Dette kan endres senere, om du skulle ha behov for det.
- Viktig: Endre Reisetype til Skoleskyss
- Legg inn navn på kjøreboka under Formål. OBS: Ha et navn på kjøreboka du kjenner igjen, eks; Skoleskyss januar 2025.
- Legg inn beskrivelse om ønskelig, er ikke et krav.
- Trykk **Opprett**.

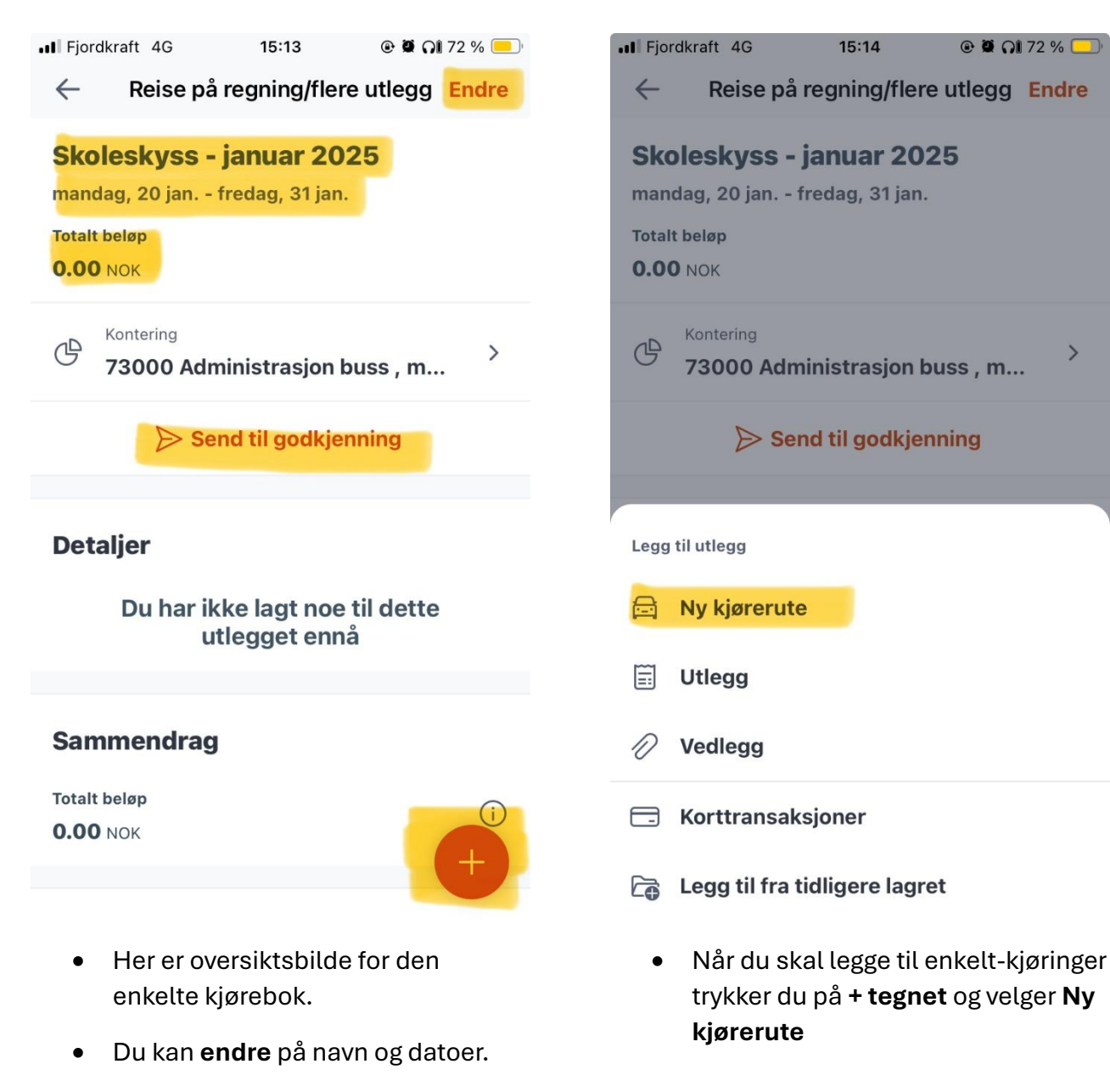

- Du ser **totalbeløpet** for det du har lagt inn.
- Du kan velge **å sende til** godkjenning om alt stemmer
- Eller du kan legge til enkeltkjøringer i kjøreboka ved å trykke på + tegnet.

| ■ Fjordkraft 4G                 | 15:16      | @ 🛱 QÎ 72 % 💻    |
|---------------------------------|------------|------------------|
| × Ny                            | kjørerute  |                  |
| Dato                            | mandag     | , 20 januar 2025 |
| Autofyll distanse               |            |                  |
| H <mark>jemmeadresse - s</mark> | skoleadres | se - hjemmea     |
| Distanse                        |            | 10 km            |
| Tur/retur skole                 |            |                  |
| Kjøretøy                        | ГIG        | Skoleskyss >     |
| Passasjerer                     |            | 1 passasjer >    |
|                                 |            |                  |
|                                 |            |                  |
|                                 |            |                  |
|                                 | Lagre      |                  |

- Velg dato for gitte kjøring
- TIPS: Kjører du tur/retur skole kan det lønne seg å <u>ikke</u> benytte
   Autofyll Distanse-funksjonen.
   Dette fordi systemet ikke tillater å legge til mer enn to adresser på samme tur. Da må du legge til returskyss på en ny kjøring på samme dato (altså mer arbeid).
- Skriv isteden inn **hele Reiseruten** for den gitte dagen. Du får opp tidligere reiseruter som forslag, slik at du slipper å gjøre det hver gang.

- Er du elev og kjører tur/retur hjemskole, skriv; hjemmeadresse –
   skoleadresse – hjemmeadresse
- Er du foresatt og kjører elev tur/retur, men kjører til jobb mens elev er på skolen, skriv;
   hjemmeadresse – skoleadresse – hjemmeadresse
- Er du foresatt og kjører elev tur/retur, men kjører hjem igjen mens elev er på skolen, skriv;
   hjemmeadresse – skoleadresse – hjemmeadresse. Eller
   hjemmeadresse – skoleadresse – hjemmeadresse – skoleadresse –
- Legg inn **total Distanse** for den gitte dagen – viktig at **Reiserute** og **Distanse** samstemmer
- Skriv en kommentar om ønskelig
- Viktig: Legg inn Kjøretøy: Skoleskyss
- Er du foresatt kan du legge til elev(er) som har vedtak om skyss som passasjerer. Skriv elevens navn, og antall km elev sitter på den gitte dagen
- Trykk Lagre

| III Fjordkraft 4G                   | 15:18                          | @ 🛱 🎧 72 % 📒   | ŗ |
|-------------------------------------|--------------------------------|----------------|---|
| ← Reise på                          | regning/fler                   | e utlegg Endre |   |
| ⇒ Se                                | nd til godkje                  | nning          |   |
| Detaljer                            |                                |                |   |
| Kjøreturer:<br>Utbetales: 4         | : <b>45.00</b> NOK<br>5.00 NOK | ~              |   |
| Sammendrag                          | 1                              |                |   |
| Trekkfritt beløp<br>45.00 NOK       |                                | ()             |   |
| Totalt beløp<br>45.00 NOK           |                                | (j             | 0 |
| Totalt trekkfritt belø<br>45.00 NOK | p til utbetaling               | (j             |   |

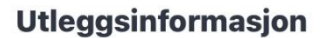

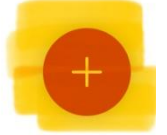

Beskrivelse Skoleskyss m elevnavn

- Du kommer tilbake til oversiktsbilde og kan velge mellom å sende til godkjenning, se informasjon under Detaljer, se Sammendrag eller legge til mer kjøring.
- Husk; all skolekjøring skal være trekkfritt. Samstemmer ikke trekkfritt beløp med totalt beløp, har du lagt inn noe feil. Sjekk igjennom og velg Kjøretøy Skoleskyss på all kjøring.

| <b>H</b> Fjordkraft | 4G | 15:19                | • | 72 % | , |
|---------------------|----|----------------------|---|------|---|
| $\times$            |    | Send til attestering | 9 |      |   |
| Attestant           |    |                      |   |      | > |

### Legg til en kommentar

| Kommentar            |
|----------------------|
|                      |
|                      |
|                      |
|                      |
|                      |
|                      |
|                      |
|                      |
|                      |
| Cond til rodkionning |

- Når du trykker send til godkjenning kommer du til dette bilde. Her skal du velge personen som skal behandle/attestere kjøreboka.
- Velg Attestant Ida Uthus
- Legg til kommentar om ønskelig, og send til godkjenning.

| .11 | Fjordkraft            | 4G           | 10:37          | •       | 53 % 🔳 | ŀ |  |  |
|-----|-----------------------|--------------|----------------|---------|--------|---|--|--|
|     |                       | I            | gjen å fordel  | e       | ſ      |   |  |  |
|     |                       |              | 0 mint         |         | 4      |   |  |  |
|     |                       |              | AVVIST         |         | Ċ      |   |  |  |
|     | TES                   | r sko        | LESKYSS -      | IKKE GO |        |   |  |  |
|     | 70.0                  | <b>0</b> NOK |                |         |        |   |  |  |
|     |                       | 20 jan.      | - 31 jan.      |         |        |   |  |  |
|     |                       | ⊳ se         | end til godkje | enning  |        |   |  |  |
|     |                       |              |                |         |        |   |  |  |
|     | Skol                  | ockyc        | e - Januar     | 2025    |        |   |  |  |
|     | 45.0                  | <b>0</b> NOK | 5 - Januar     | 2025    |        |   |  |  |
|     |                       | 0.1          | 04             |         |        |   |  |  |
|     | ≣                     | 6 jan        | 31 jan.        |         |        |   |  |  |
|     | Exercitie godkienning |              |                |         |        |   |  |  |
|     |                       |              |                |         |        |   |  |  |
|     | Â                     |              | B              | ເຕິງ    | 0      |   |  |  |
|     | Home                  | Tid          | Expense        | Ansatte | Profil |   |  |  |

- Du har selv ansvar for å følge med om kjøreboka ble godkjent eller avvist. Blir den avvist får du varsel, og kjøreboka kommer tilbake til deg som Avvist.
- Trykker du deg inn på kjøreboka, kan du Se kommentar fra saksbehandler om hvorfor den ble avvist.
- Rett opp det som er feil og send inn på nytt.

| Fjordkraft             | 4G      | 19:36        | @ G            | 1 55 % 🔳           |  |
|------------------------|---------|--------------|----------------|--------------------|--|
|                        | lgj     | jen å forde  | le             | C <sup>o</sup>     |  |
| Hrd                    |         |              |                |                    |  |
| 341.0                  | JU NOK  |              |                |                    |  |
|                        | 6 feb 6 | 6 feb.       |                |                    |  |
|                        |         |              |                |                    |  |
|                        | ⇒ Sen   | d til godkje | enning         |                    |  |
|                        |         |              |                |                    |  |
| Test bom<br>539.50 Noк |         |              |                |                    |  |
|                        | 6 feb 6 | ) feb.       |                |                    |  |
| Send til godkjenning   |         |              |                |                    |  |
| Home                   | Tid     | Expense      | ۲۵۵<br>Ansatte | <b>D</b><br>Profil |  |

 For å se Kjørebøker du har sendt til godkjenning, trykk på knappen øverst til høyre. Dette er Arkivet.

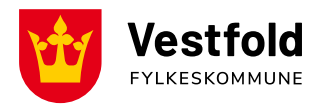

# Bompenger

Må legges inn som ekstra utlegg i tillegg til enkeltkjøringer i Kjøreboka.

- Når du er inne i en Kjørebok, Trykk + tegnet
- Trykk Utlegg
- Velg Dato
- Velg Utleggstype: Bompenger
- Tekst: Skoleskyss
- Skriv inn sats for én dag, eller totalt for måneden (perioden du sender inn kjøring for)
  - I så tilfelle; skriv i teksten at det er bom for hele måneden, og hva beløpet er for én dag + hvor mange dager du ganger det med.
- Trykk Lagre
- Bomring/utlegget dukker opp sammen med kjøringer under Detaljer

| 🖬 Fjordkraft 4G 19:19 @ Qi 57 % 💽                         | III Fjordkraft 4G 19:2               | 1 @ QÌ 57 % 🔳                                                                                                    | IFjordkraft 4G 19:22 @ QI 57 9                                  | % 🔳      |
|-----------------------------------------------------------|--------------------------------------|----------------------------------------------------------------------------------------------------|-----------------------------------------------------------------|----------|
| ← Reise på regning/flere utlegg Endre                     | × Nytt ut                            | legg                                                                                                    | <ul> <li>Reise på regning/flere utlegg En</li> </ul>            | dre      |
| Test bom<br>torsdag, 6 feb.<br>Totalt beløp<br>289.00 NOK | Legg til vedleg                      | gg (valgfri)                                                                                                    | Kontering<br>73000 Administrasjon buss , m Send til godkjenning | >        |
| C Kontering 73000 Administrasjon buss , m                 | Dato<br>Utleggstype                  | 13 februar<br>Bompenger >                                                                                             | Detaljer                                                        |          |
| > Send til godkjenning                                    | Skoleskyss                           |                                                                                                    | Utbetales: 250.50 NOK                                           | <u> </u> |
| Legg til utlegg                                           | Valuta beløp                         | 16.70 NOK >                                                                                                    | Кјøreturer: 289.00 Noк<br>Utbetales: 289.00 Noк                 | ~        |
| 🚔 Ny kjørerute                                            | Vekslingskurs                        | 1.000000                                                                                                    | O-market                                                        |          |
| Utlegg                                                    | Kalkulert beløp                      | 16.70 NOK                                                                                                    | Sammendrag                                                      |          |
|                                                           | Bom for hele måneden. k<br>kr 250,50 | <r16,70 *="" 15="" dager="&lt;/th"><th><b>51.00</b> NOK<br/>Trekkfritt beløp</th><th><math>\odot</math></th></r16,70> | <b>51.00</b> NOK<br>Trekkfritt beløp                            | $\odot$  |
| Korttransaksjoner                                         |                                      |                                                                                                    | 488.50 NOK<br>Totalt beløp                                      |          |
| Contract Legg til fra tidligere lagret                    | Lagr                                 | e                                                                                                    | 539.50 NOK                                                      |          |